## 16<sup>TH</sup> EUROPEAN CONFERENCE ON ANTENNAS & PROPAGATION EUCAP MADRID 27 MARCH / 1 APRIL 2022 **Oral Session chairs and remote presenters instructions:**

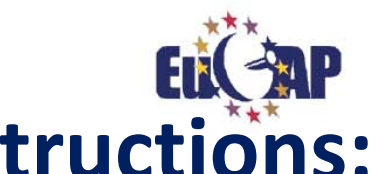

- Sessions zoom link are programed with extra time (15min.) before and after (15min.) the session.
- All the sessions are programed with waiting room via a Zoom link. ٠
- One volunteer will act as administrator and manage the beginning of the session in Zoom.
- Volunteer will be available in the room session 30 minutes before the session starts.
- Remote presenters should connect via a Zoom link to the session 10 minutes before the session starts they ٠ will be allocated in the waiting room until the volunteer will accept them to join the session.
- **IMPORTANT:** Remote presenters should identify themselves in Zoom with complete **First name** and **Family** name
- Volunteer will have a list of First name and Family name of remote presenters to check and accept them in the session.
- Please Session chairs, enter in EDAS in "Chairing" and go through each paper of your session to check who ٠ will present remotely.
- Send by email the Zoom links that you just received informing them the following important points:
  - Remote presenters should connect via a Zoom link to the session 10 minutes before the session starts. they will be allocated in the waiting room until the volunteer will accept them to join the session.
  - **IMPORTANT:** Remote presenter should identify themselves in Zoom with complete **First name** and Family name

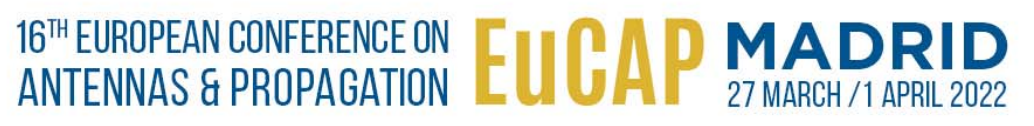

# Oral Session chairs instructions: >Go to: https://www.edas.info/

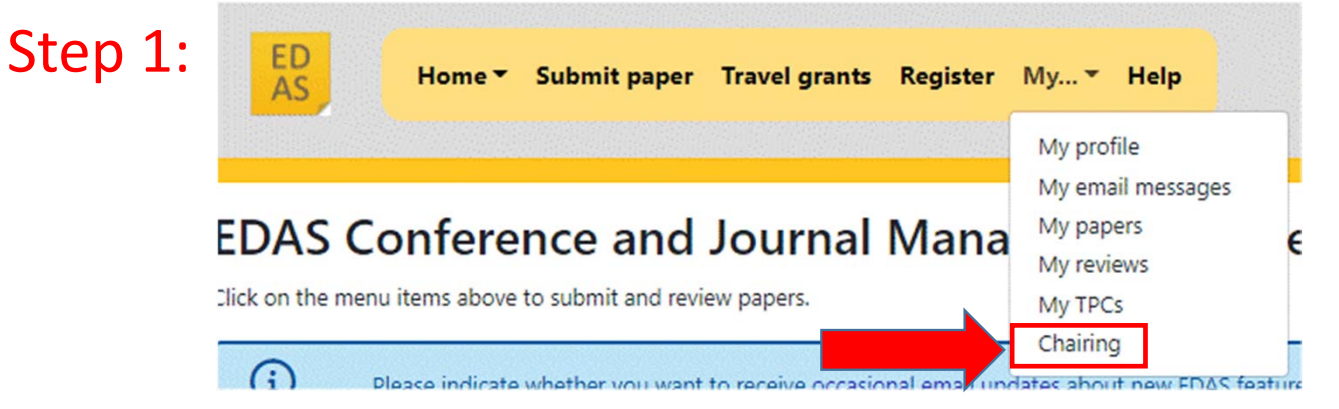

### Step 2: Click on each paper of your session

|--|

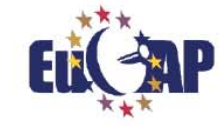

#### 16<sup>TH</sup> EUROPEAN CONFERENCE ON EUCAP MADRID ANTENNAS & PROPAGATION EUCAP MADRID 27 MARCH / 1 APRIL 2022

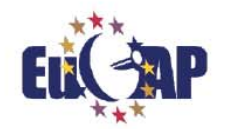

#338 (1570770231): Equiangular Spiral Antenna Design Embedded in a Launcher Fuselage for S-Band Communications

| <u> </u> | Property                                                                                                    | Change Add               | Value                                                                                                    |  |  |  |  |  |  |  |
|----------|----------------------------------------------------------------------------------------------------|--------------------------|----------------------------------------------------------------------------------------------------|--|--|--|--|--|--|--|
| Cton 2.  | Conference and track                                                                                         |                          | 2022 16th European Conference on Antennas and Propagation (EuCAP) - 1. REGULAR SESSION PAPERS                                                                                                    |  |  |  |  |  |  |  |
| JUED J.  |                                                                                                    | \$1 m                    | Name ID Edit Flag Affiliation (edit for paper) Email Country                                                                                                    |  |  |  |  |  |  |  |
|          |                                                                                                    |                          | Sergio García 1910541 not creator Universidad Politécnica de Madrid, Spain sgarciam@alumnos.upm.es Spain                                                                                                    |  |  |  |  |  |  |  |
| -        | Authors                                                                                                    |                          | Pablo Sanchez-Olivares 1734218 not creator Universidad Politecnica de Madrid, Spain pablo.sanchezo@upm.es Spain                                                                                                    |  |  |  |  |  |  |  |
|          |                                                                                                    |                          | José Manuel Fernández González 321337 😢 Universidad Politécnica de Madrid, Spain jmfdez@gr.ssr.upm.es Spain                                                                                                    |  |  |  |  |  |  |  |
|          |                                                                                                    |                          | Adrián Tamayo-Domínguez 1357856 not creator Universidad Politecnica de Madrid, Spain atamayo@upm.es Spain                                                                                                    |  |  |  |  |  |  |  |
|          | Title                                                                                                    | Only the chairs can edit | Equiangular Spiral Antenna Design Embedded in a Launcher Fuselage for S-Band Communications                                                                                                    |  |  |  |  |  |  |  |
|          | Abstract                                                                                                    | Only the chains can edit | An improve equivalpute spikal atterna with circular polarization is proposed as the making element for a phased array atterna<br>intereled for new generation space bunchers. The spikal has been displayed in phate behaviored to calculate only profile to<br>capable to be embedded in the buncher fourbase, the bulcenchar displayed in phate behaviored to the spikal is converted into undirectional by<br>introducing the attention as a making caucity holdroneous, and and the spikal is converted into undirectional by<br>introducing the attention as a making caucity holdroneous and advect the spikal is and the spikal as a spikal as to adjust the aution of measing and the spikal as a spikal as to adjust the aution of produced by the caucity. The atternal has been<br>simulated and forstands to violate the polarization as below the annu (logened local 20 z Job calculatore based) of the used<br>and the atternal has been<br>simulated and forstands to violate the polarization as the spikal and the spikal as a spikal as a spikal as a<br>distance based as a spikal as a spikal as a distance based by the spikal<br>and the spikal as a spikal as a spikal as a spikal as the spikal as a spikal as a spikal as a spikal as the<br>spikal as a spikal as a spikal as a spikal as a spikal as the spikal as a<br>distance based by the spikal as a spikal as a<br>distance based by the spikal as a spikal as a<br>distance based by the spikal as a<br>distance based by the spikal as a<br>distance based by the spikal as a<br>distance based by the spikal as a<br>distance based by the spikal as a<br>distance based by the spikal as a<br>distance based by the spikal as a<br>distance based by the spikal as a<br>distance based by a<br>distance based by the spikal as a<br>distance based by the spikal as a<br>distance based by the spikal as a<br>distance based by the spikal as a<br>distance based by the spikal as a<br>distance based by the spikal as a<br>distance based by the spikal as a<br>distance based by the spikal as a<br>distance based by the spikal as a<br>distance based by the spikal as a<br>distance based by the s |  |  |  |  |  |  |  |
|          | I submit this contribution to the Best Student Paper Award and certify<br>that all conditions are fulfilled. | ď                        | x                                                                                                    |  |  |  |  |  |  |  |
|          | Would you like to apply for an extended paper in a special issue of IET,<br>or of EuMA, or of EurAAP?        | ď                        | Not interested                                                                                                    |  |  |  |  |  |  |  |
|          | Valid files?                                                                                                 | ß                        |                                                                                                    |  |  |  |  |  |  |  |
|          | RemotePresentation                                                                                           | ď                        | x                                                                                                    |  |  |  |  |  |  |  |
|          | Topics                                                                                                    | Only the chairs can edit | Conference Topic: A09 Wideband and UWB antennas. Second Conference Topic: A24 Other antenna topics. Application Track: T05 Aircraft (incl. UAV, UAS, RPAS) and auto<br>Second Application Track: T08 Space (incl. cubesats).                                                                                                    |  |  |  |  |  |  |  |
|          | Presenter(s)                                                                                                 | •                        | Seroio Garcia 🖉 🕱                                                                                                    |  |  |  |  |  |  |  |

If in "RemotePresentation" you have 🗾 that means that the presenter will do a remote presentation

# Step 4: Check the name of the presenter and send her/him an email with the zoom link of the session:

#338 (1570770231): Equiangular Spiral Antenna Design Embedded in a Launcher Fuselage for S-Band Communications

| Property                                                                                                  | Change Add               | Value                                                                                                    |                            |                          |            |                                           |                                 |                                     |  |  |  |
|----------------------------------------------------------------------------------------------------|--------------------------|----------------------------------------------------------------------------------------------------|----------------------------|--------------------------|------------|-------------------------------------------|---------------------------------|-------------------------------------|--|--|--|
| Conference and track                                                                                      |                          | 2022 16th European Conference on Antennas and Propagation (EuCAP) - 1. REGULAR SESSION PAPERS                                                                                                    |                            |                          |            |                                           |                                 |                                     |  |  |  |
|                                                                                                    | 44                       | Name                                                                                                    | ID                         | Edit                     | Flag       | Affiliation (edit for paper)              | Email                           | Country                             |  |  |  |
|                                                                                                    |                          | Sergio García                                                                                                    | 1910541                    | not creato               | r          | Universidad Politécnica de Madrid, Spair  | s.garciam@alumnos.upm.es        | Spain                               |  |  |  |
| Authors                                                                                                   |                          | Pablo Sanchez-Olivares                                                                                                    | 1734218                    | not creato               | r          | Universidad Politecnica de Madrid, Spain  | pablo.sanchezo@upm.es           | Spain                               |  |  |  |
|                                                                                                    |                          | José Manuel Fernández González                                                                                                    | 321337                     | C                        |            | Universidad Politécnica de Madrid, Spain  | jmfdez@gr.ssr.upm.es            | Spain                               |  |  |  |
|                                                                                                    |                          | Adrián Tamayo-Domínguez                                                                                                    | 1357856                    | not creato               | r          | Universidad Politecnica de Madrid, Spain  | a.tamayo@upm.es                 | Spain                               |  |  |  |
| Title                                                                                                    | Only the chairs can edit | Equiangular Spiral Antenna Design E                                                                                                    | Embedded i                 | in a Launche             | er Fuselog | ge for S-Band Communications              |                                 |                                     |  |  |  |
| Abstract                                                                                                  | Only the chairs can edit | An improve traumingue gain antenna veri crisca posiciana o processo as cer folditifig effettet ta photod strip affetteta<br>intended for negatemento spase laudere. The spin la base developped in printed schorologi to active a six-pedica configation<br>capable to be inteleded in the laudere foldige. The biolectical indicion of the spin I is convented into undirectional by<br>introducing the attempt as a matilicación. Unformance an adolection indicion of the spin I is convented into undirectional by<br>introducing the attempt as a matilicación. Unformance an adolection indicional and antenna hand been<br>simulated and focusario y tasis as vella at to adolecti the asial and medicane and procluda by the carries hand the spin<br>antenna hand been discussed. The attempt and under all of the spin and adolection. To deve antenna tabies of the patients and the spin a<br>antenna hand been discussed. The attempt and advected of 2.6 weekength and the spin all<br>antenna hand been discussed. The attempt with a diameter of 2.6 weekength at 2.0 Ger, underband antenna hand been<br>discussion phase antenna antenna anten |                            |                          |            |                                           |                                 |                                     |  |  |  |
| I submit this contribution to the Best Student Paper Award and certify that all conditions are fulfilled. | đ                        | ×                                                                                                    |                            |                          |            |                                           |                                 |                                     |  |  |  |
| Would you like to apply for an extended paper in a special issue of IET,<br>or of EuMA, or of EurAAP?     | C                        | Not Interested                                                                                                    |                            |                          |            |                                           |                                 |                                     |  |  |  |
| Valid files?                                                                                              | C                        |                                                                                                    |                            |                          |            |                                           |                                 |                                     |  |  |  |
| RemotePresentation                                                                                        | C                        | ×                                                                                                    |                            |                          |            |                                           |                                 |                                     |  |  |  |
| Topics                                                                                                    | Only the chairs can edit | Conference Topic: A09 Wideband a<br>Second Application Track: T08 Spa                                                                                                    | and UWB a<br>ace (incl. cu | ntennas. Se<br>Ibesats). | cond Co    | nference Topic: A24 Other antenna topics. | Application Track: TOS Aircraft | t (incl. UAV, UAS, RPAS) and automo |  |  |  |
| Descenter(s)                                                                                              |                          | Servic Garcia d Q                                                                                                    |                            |                          |            |                                           |                                 |                                     |  |  |  |

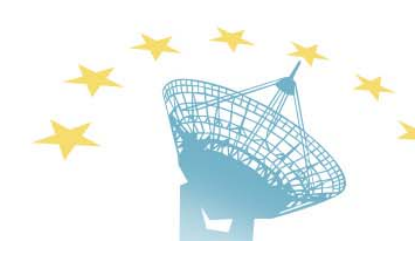

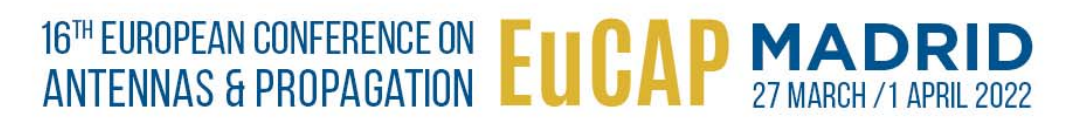

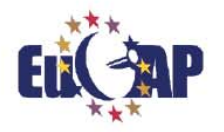

## Step 5: Send the remote presenter, the following email:

Dear Speaker,

As you indicated on EDAS, you intend to remotely present your paper in the oral session "PUT HERE THE NAME OF THE SESSION".

Please connect via the following Zoom link 10 minutes before the session starts.

#### "PUT HERE THE ZOOM LINK WE JUST SENT YOU"

**IMPORTANT**:

- You will be allocated in the waiting room until the volunteer will accept you to join the session.
- IMPORTANT: Remote presenters should identify themselves in Zoom with complete First name and Family name.

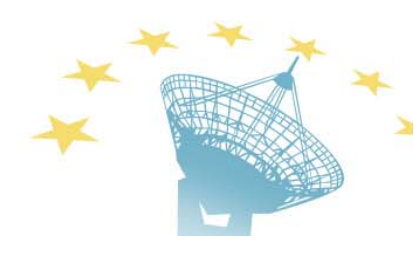

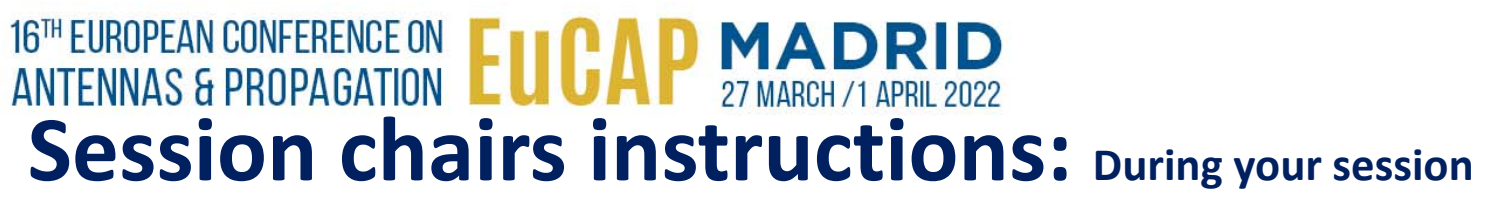

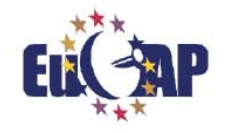

• During your session, if the speaker is indeed not present, the session chairs can directly play the video which was uploaded to EDAS using the following link of the web program:

https://edas.info/web/eucap2022/program.html

IMPORTANT:

> The session chair should know their username and password for EDAS to have access to the videos.

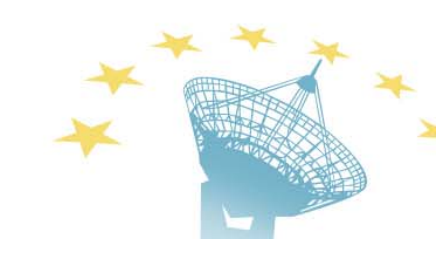